## **Opplæring for forhåndsstemmemottakere - Valg2007**

Når dere trykker valgprogrammet får dere følgende bilde:

| Logg inn - Microsoft Internet Explorer                                                | 그리스는                                  |
|---------------------------------------------------------------------------------------|---------------------------------------|
| Fil Rediger Vis Favoritter Verktøy Hjelp                                              |                                       |
| 😋 Tilbake + 🕗 - 💌 🖄 🏠 🔎 Søk 🤆 Povorikter 🛷 😥 - 🤤 🗹 - 🤤                                |                                       |
| Adresse 👔 https://valg.ergogroup.no/_Jayouts/ergologin.aspx?ReturnUrl=%2fdefault.aspx | 💌 🔁 Gåtil Koblinger 🎽 🚔               |
| 54 ·                                                                                  | · · · · · · · · · · · · · · · · · · · |
| Logg inn til Valgportalen                                                             |                                       |
| Kommunenr:                                                                            |                                       |
|                                                                                       | Milliose                              |
| 🧉 Pullført                                                                            | C Internet                            |
| Start MetaFrame Presentature St Forum WinSak - Brukur CA Client F                     | NO 2 00 13:43                         |

Skriv inn kommunenummer 1621, eget brukernavn og passord og trykk "logg inn". Da kommer følgende bilde opp:

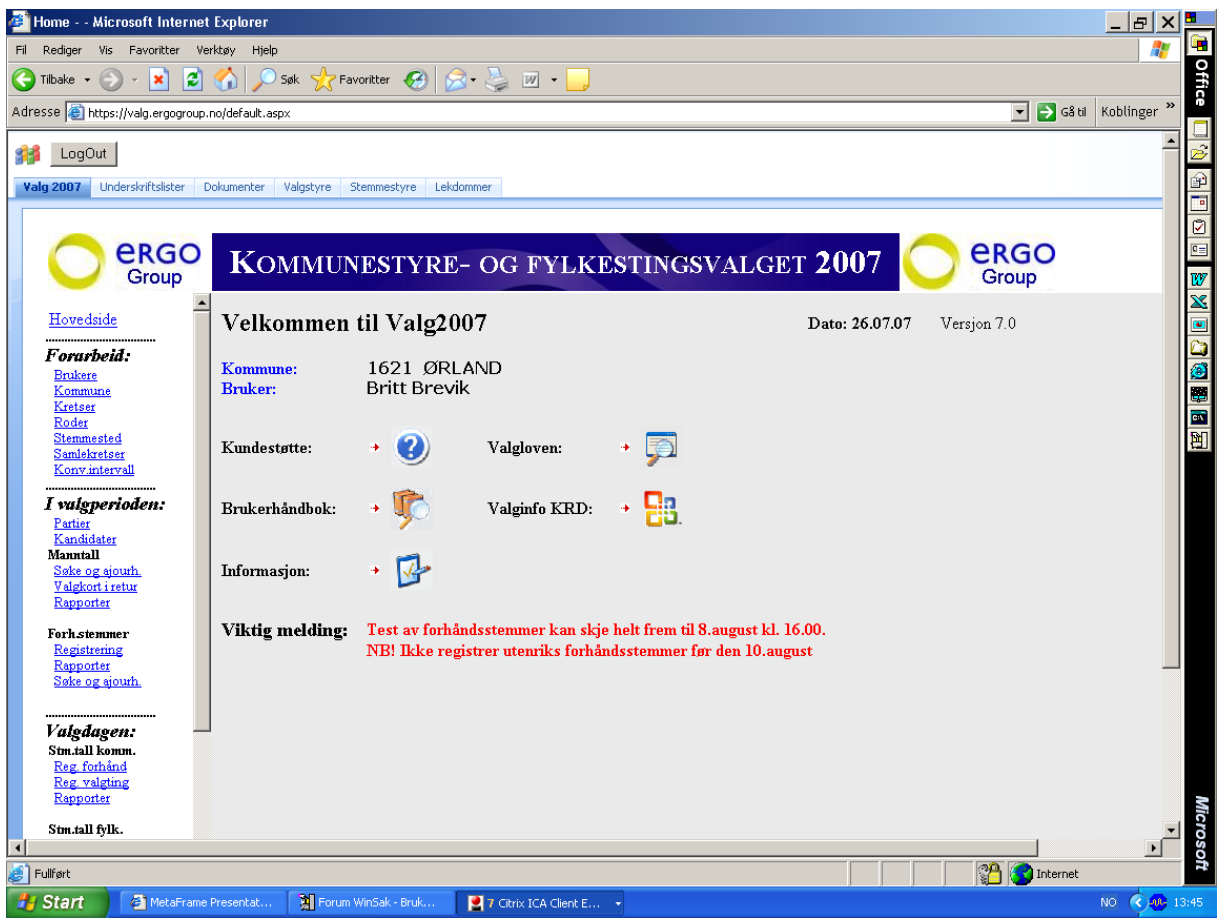

Det som står med "rødt" er meldinger som Ergo (leverandøren) legger ut fortløpende - de endrer seg etter hvert.

Gå til "registrering" under "forhåndsstemmer" og du får opp følgende bilde:

| 🚰 Home Microsoft Internet Explorer                                                  | _ & × <mark>2</mark> |          |
|-------------------------------------------------------------------------------------|----------------------|----------|
| Fil Rediger Vis Favoritter Verktsy Hjelp                                            | a 🖉 🖉                |          |
| 🔾 Tilbake + 🕥 - 💌 😰 🏠 🔎 Søk 👷 Favoritter 🤣 😥 - 💺 🔟 + 🛄                              |                      | offic    |
| Adresse 📳 https://valg.ergogroup.no/default.aspx 🗾 💽 G&td 🛛 🤘                       | loblinger »          | -1       |
|                                                                                     |                      | 12       |
| Vile 2007. Usdavlaštektar Dokumentar Valatina Stammerkum Lakdamar                   | 1<br>I               | <u>و</u> |
| vagytuv ordenskinksiske bokulinerke vagystyle Jenimeskyle Cekulininer               |                      |          |
|                                                                                     | G                    | 2        |
| C C C C C C C C C C C C C C C C C C C                                               |                      | 1        |
| Group                                                                               |                      | <u>*</u> |
| Hovedside Registrering av forhåndsstemmer                                           |                      |          |
| Forarbeid:                                                                          | E                    | 3        |
| Brukere Stemmested [01 Servicetorget Reg. dato [260707                              | <u></u>              | 2        |
| Kommune Stemmetype  A = Egne forhåndsstemmer                                        |                      | -        |
| Stemmested Fonetisk sek C Ja C Nei                                                  | E                    |          |
| Samblesteer Manntalisnr # LYSPENN AV #                                              |                      |          |
| Fødselsnr                                                                           |                      |          |
| I vulgperioden: Ettemavn                                                            |                      |          |
| Kandidater Fomavn                                                                   |                      |          |
| Sake gajourh Adresse                                                                |                      |          |
| Valgkortiretur<br>Rapporter Poststed                                                |                      |          |
| Fach channes                                                                        |                      |          |
| Registering                                                                         |                      |          |
| Seke og ajourh. Det er klært for søk/registrering av forhåndsstemmer                |                      |          |
| Søk manntall Oppdatere Blanke felter Lyspenn av/på                                  |                      |          |
| Valgdagen:                                                                          |                      |          |
| Stn.tall komm.                                                                      |                      |          |
| Reg. valging<br>Report                                                              |                      |          |
| She will fill                                                                       |                      | licr     |
| son.dat type.                                                                       |                      | oso      |
| 🔊 Fulfart                                                                           |                      | ŧ,       |
| 🔧 Start 🔰 🔄 MetaFrame Presentat 🕅 Forum WinSak - Bruk 📑 🛛 Citrix ICA Client E 🔸 🛛 🛛 | io 🔇 🐠 14:0          | 7        |

Husk å hake av for "lyspenn på" - ved bruk av lyspenn!

Velg riktig "stemmetype" (A = Egne forhåndsstemmer, L = Ordinære forh.stemmer til andre kommuner etc..)

Skriv inn fødselsnummer/bruk lyspenn og søk opp velger "søk manntall" Trykk "søk" og du får følgende bilde:

| 🚈 Home Microsoft Interne        | et Explorer       |                               |                               |                         |                     |                    | _ & ×       |          |
|---------------------------------|-------------------|-------------------------------|-------------------------------|-------------------------|---------------------|--------------------|-------------|----------|
| Fil Rediger Vis Favoritter V    | Verktøy Hjelp     |                               |                               |                         |                     |                    |             |          |
| 😋 Tilbake 🖌 🕥 🖌 🗾 💋             | ] 🚮 🔎 Søk 👷       | Favoritter 🧭 🔂 - 🍃            | > 🗷 • 🔜                       |                         |                     |                    |             | Offi     |
| Adresse 🕘 https://valg.ergogrou | p.no/default.aspx |                               | -                             |                         |                     | 💌 🔁 Gå til         | Koblinger » | Ce I     |
| Hovedside                       | Registrer         | ring av forhånd               | dsstemmer                     |                         |                     | <u></u>            |             |          |
| Forarbeid:                      | Stemmested        | 01 Servicetorget              |                               | Reg                     | dato 270707         | <i>.</i>           |             | P        |
| Kommune                         | Stemmetype        | A = Egne forhånd              | Isstemmer                     | -                       |                     |                    |             |          |
| Kretser<br>Roder                | Fonetisk søk      | ⊙ Ja ⊂ Nei                    |                               |                         |                     |                    |             |          |
| Stemmested<br>Samlekretser      | Manntallsnr       | 000780                        |                               |                         | # LYSPENN AV #      |                    |             | 7007     |
| Konv.intervall                  | Fødselsnr         | 11076131084                   |                               |                         |                     |                    |             | <u>w</u> |
| I valgperioden:                 | Etternavn         | Brevik                        |                               |                         |                     |                    |             |          |
| Partier<br>Kandidater           | Fornavn           | ,<br>Britt-Olin               |                               |                         |                     |                    |             |          |
| Manntall<br>Solo og sjouth      | Adresse           | lvers vei 13 A                |                               |                         |                     |                    |             |          |
| Valgkort i retur                | Poststed          | Z130 BBEKST                   | AD                            |                         |                     |                    |             |          |
| Kapporter                       |                   | KRETS: 0005 ROI               | DE: 00 SIDE: 00007 LINJ       | : 11 MANNTALLS          | NR: 000780          |                    |             | 1        |
| Forh stemmer<br>Registrering    |                   | VELG                          | EREN HAR FORHÅNDSS            | TEMT TIDLIGERE          |                     |                    |             |          |
| Rapporter<br>Sake og sjourb     |                   | PROTOKOLI                     | NUMMER: 0000001 DAT           | O: 27.07.07 KL: 08      | :59:46              |                    |             |          |
| Diske og godin.                 |                   | Oppdate:                      | Blanke felter                 | Skriv valak             | gistrere            |                    |             |          |
| Valgdagen:                      |                   | opputito                      |                               | - Chart Fulgio          | .ort                |                    |             |          |
| Stm.tall komm.                  |                   |                               |                               |                         |                     |                    |             |          |
| Reg. valgting                   |                   |                               |                               |                         |                     |                    |             |          |
| Rapporter                       |                   |                               |                               |                         |                     |                    |             |          |
| Stm.tall fylk.<br>Reg. forhånd  |                   |                               |                               |                         |                     |                    |             |          |
| Reg. valgting<br>Rapporter      |                   |                               |                               |                         |                     |                    |             |          |
| Stemmestyrene                   |                   |                               |                               |                         |                     |                    |             |          |
| Registrering                    |                   |                               |                               |                         |                     |                    |             |          |
|                                 | •                 |                               |                               |                         |                     |                    |             |          |
|                                 | ErgoGroup AS, Po  | stboks 1646 Stoa, 4857 Arenda | 1 * Telefon: 23 14 50 00 * Fa | x: 37 07 39 49 * Epost: | : valg@ergogroup.no |                    |             | Mic      |
|                                 |                   |                               |                               |                         |                     |                    |             | ros      |
| <u>a</u>                        |                   |                               |                               |                         |                     |                    |             | oft      |
| Start NE Eorum Wir              | nSak - Bru 🙆 Met  | aFrame Present                | oks - Microsoft 🖉 Vis         | IP - 43531 - ePh        | 90779.DOC - Micros  | A Home Microsoft L | NO < 💷 n    | :05      |
|                                 |                   |                               |                               |                         |                     |                    |             |          |

Hvis søket/registreringen ble riktig, trykk på "skriv valgkort" (kun hvis søker <u>ikke</u> har det med)!

Har velger med valgkort - Trykk oppdater og velger er registrert!

## Valgkortene ser slik ut:

| 🚈 Home Microsoft Internet                              | Explorer                            |                               |                     |              |                              | _ & × 🌉      |
|--------------------------------------------------------|-------------------------------------|-------------------------------|---------------------|--------------|------------------------------|--------------|
| Fil Rediger Vis Favoritter Verl                        | ktøy Hjelp                          |                               |                     |              |                              | 🥂 🗎          |
| 😮 Tilbake + 🛞 - 💌 😰 🏠 🔎 Søk 🤺 Favoritter 🚱 😞 - 🎍 🔟 + 🛄 |                                     |                               |                     |              |                              | Offi         |
| Adresse 🗃 https://valg.ergogroup.n                     | o/default.aspx                      |                               |                     |              | 💌 🄁 Gå til                   | Koblinger »  |
|                                                        |                                     |                               |                     |              |                              |              |
|                                                        | lana atau distanta a                | Characterized and the balance |                     |              |                              |              |
| Valg 2007 Underskriftslister Do                        | okumenter valgstyre                 | Stemmestyre Lekdommer         |                     |              |                              |              |
| C C C C C C C C C C C C C C C C C C C                  |                                     |                               |                     |              |                              |              |
| Hovedside                                              |                                     |                               | VA                  | LGKORT       | / VALKORT 2007               |              |
| Forarbeid:                                             |                                     | Kommunestvi                   | e og fylk           | ectingevolge | at                           |              |
| Kommune                                                | VALG 2007                           | Kommunestyr                   | e- og lylk          | estingsvarge |                              |              |
| Roder                                                  | Valgstyret/valstyre<br>Postboks 401 | t 1 ØRLAND                    |                     |              |                              | <b>E</b>     |
| Stemmested<br>Samlekretser                             |                                     |                               |                     |              | Brevik Britt-Olin            | <b>2</b>     |
| <u>Konv.intervall</u>                                  | 7129 BREKSTAI                       | >                             |                     |              | Ivers vei 13 A               |              |
| I valgperioden:                                        | Krets/krins                         | Rode                          | Side                | Linje        |                              |              |
| Partier<br>Kandidater                                  | 0005<br>E udadaše                   | 00                            | 00007               | 11           |                              |              |
| Manntall                                               | Fødselsar<br>61                     | 1621                          | INF.                | 1 manntallet |                              |              |
| <u>Valgkort i retur</u>                                | Navn/Namn                           | Brewik Britt-Olin             |                     | 00780        |                              |              |
| Rapporter                                              |                                     | *1621000                      | 78007*              |              |                              |              |
| Forhstemmer                                            |                                     | 1621000                       | 79007               |              |                              |              |
| Rapporter                                              | Valglokale nå va                    | lødagen er:                   | 10001               |              |                              |              |
| Søke og ajourh.                                        | Rådhuset                            |                               |                     |              | Valginfo på tlf. 72 51 40 00 |              |
|                                                        | Rådhusgt. 6                         |                               |                     |              | Forhåndsstemming i Rådhuset  |              |
| Stm.tall.komm                                          | 7130 BREKSTAI                       | )<br>                         |                     |              |                              |              |
| Reg. forhånd                                           | På valgdagen er                     | lokalet åpent:                | 1100.00             |              |                              |              |
| Reg. valgting<br>Rapporter                             | Mandag/mandag                       | IU.september kl. IU.UU -      | KL20.00             |              | Dato Si                      | temmemottake |
| Stm.tall fylk.                                         |                                     |                               |                     |              |                              | cro          |
| <ul> <li>▲</li> <li>▲</li> </ul>                       |                                     |                               |                     |              |                              | soft         |
| Fullført                                               | Lon                                 |                               |                     | _            | Internet                     |              |
| Start 🖉 MetaFrame F                                    | resentat 🎽 Foru                     | m WinSak - Bruk 📃 🙎 8         | Citrix ICA Client E | • •          |                              | NO < 🐠 14:04 |

Lykke til:-)